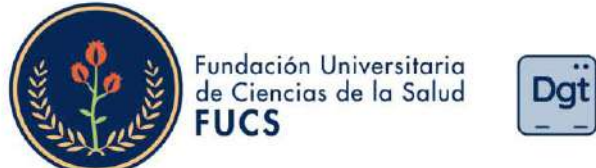

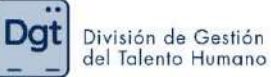

## ¿Cómo realizar la evaluación de desempeño docente?

1. Ingresa a <u>www.fucsalud.edu.co</u>

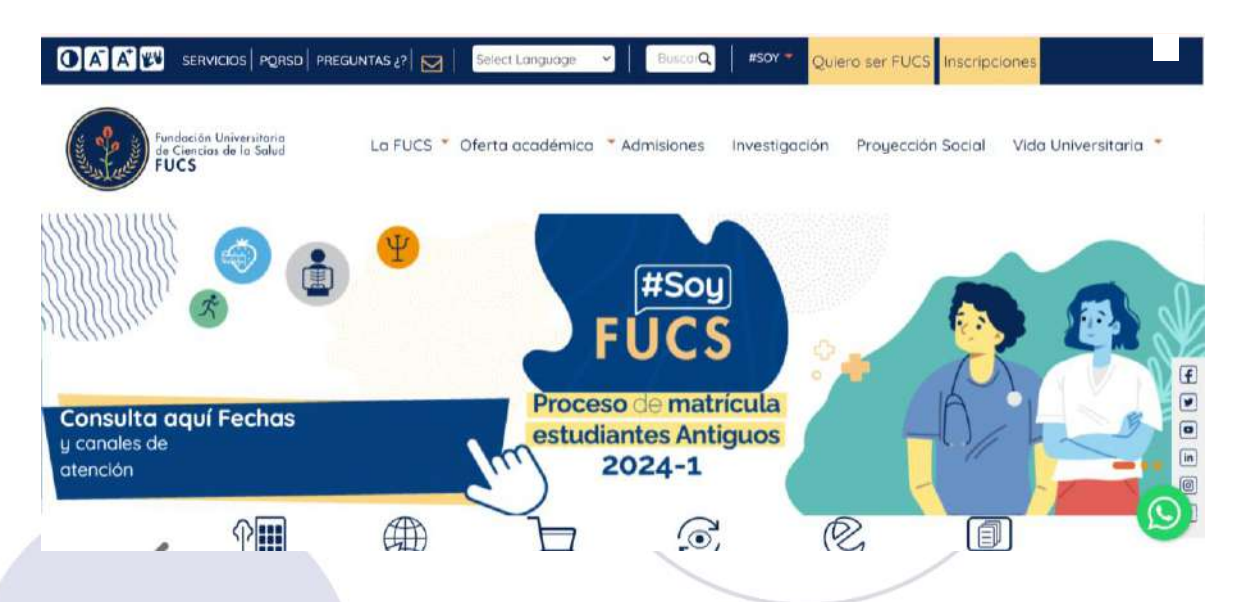

2. Selecciona la opción de "servicios" en la parte superior

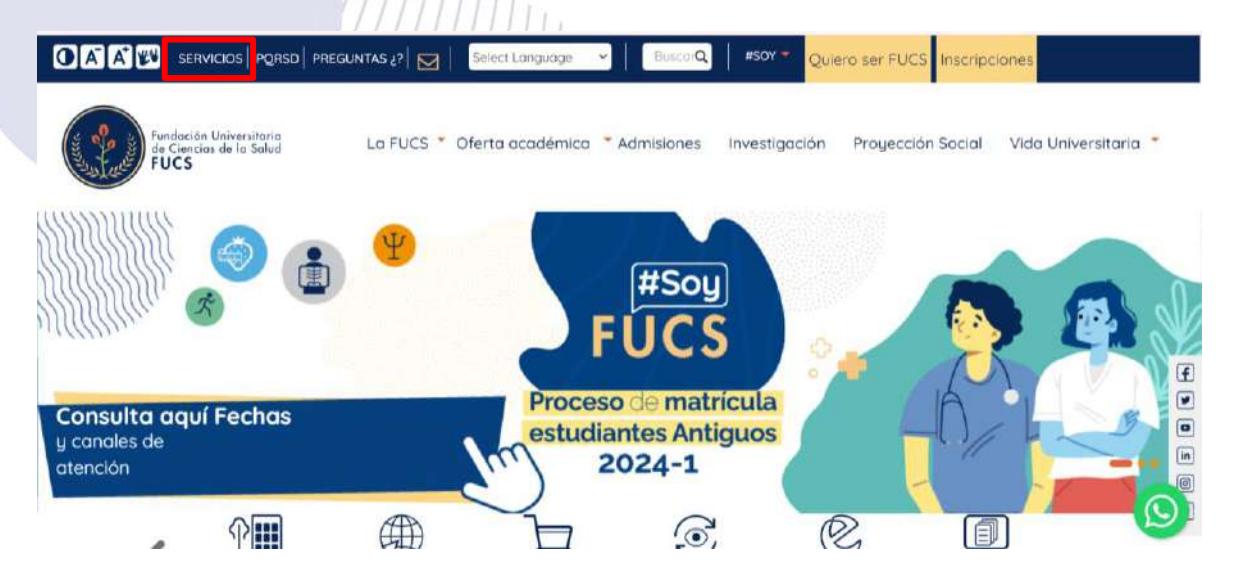

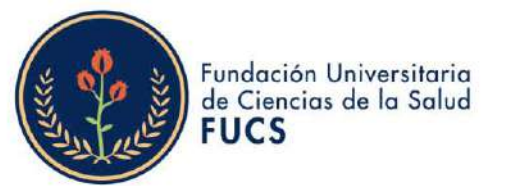

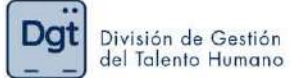

3. selecciona la opción "Academusoft"

|         | 2/0                      | SERV                                                                                          | ICIOS EN I                                           | LÍNEA                                            |                                |                | )   |
|---------|--------------------------|-----------------------------------------------------------------------------------------------|------------------------------------------------------|--------------------------------------------------|--------------------------------|----------------|-----|
|         | Inicio Servicios en I    | inea                                                                                          |                                                      |                                                  |                                |                |     |
|         |                          | RECUPERACIÓN<br>CORREO<br>INSTITUCIONAL                                                       | ACADEMUSOFT                                          |                                                  | RECIBOS Y PAGO<br>DE MATRÍCULA | CAMPUS VIRTUAL | f s |
|         | 6                        |                                                                                               |                                                      |                                                  |                                | ଦ୍ୱ            |     |
| 4. Ingr | esas tu usu              | uario y cont                                                                                  | raseña y d                                           | as clic en "                                     | 'ingresar"                     |                |     |
|         | Estim                    | ado usuario, ahora su ciones básicas de segurid                                               | contraseña de ingreso s<br>ad. por lo tanto la misma | e basa en valores alfa<br>tebe contener como min | numéricos y debe reunir        | unas           |     |
|         | - C<br>- C<br>- N<br>- S | aracteres en minúscula<br>aracteres en mayúscula<br>úmeros (0-9)<br>imbolos, incluidos: + { } | (a-z)<br>(A-Z)<br>< , 1 #   % & / ( ) = * [ ]        | >::_@                                            |                                |                |     |
|         |                          | suario ta                                                                                     | Contraseña                                           | Restablecer                                      | Ingresar                       |                |     |

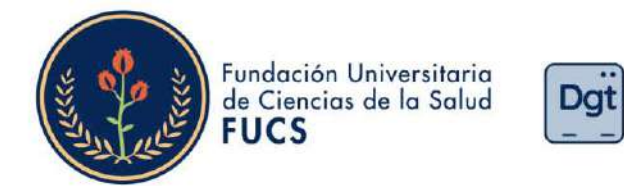

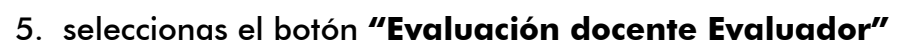

| Camp                                 | us 🕖                    | Pr                                 | oyec                 | to IE        |                        |
|--------------------------------------|-------------------------|------------------------------------|----------------------|--------------|------------------------|
| 🖻 🎙 🛇 🛯 🗋                            | Hola,                   | , bienvenido                       | o(a) a su Campus TI. | Último Ingre | so 14-02-2024 21:19:16 |
| Editar 🖉                             |                         |                                    |                      |              | Editar 🥖               |
| Mis Favoritos                        | estión 🕧                |                                    |                      |              |                        |
| No has agregado ningún favorito      | 3                       | <b>~</b>                           |                      |              |                        |
| Clima                                | Académico<br>Estudiante | Evaluación<br>Docente<br>Evaluador | Bienestar            | Pedido IG    |                        |
| No has agregado ningún indicador.    |                         |                                    |                      |              | Editar 🦯               |
| Editar 🥖                             |                         |                                    |                      |              |                        |
| O Indicadores Económicos             |                         |                                    |                      |              |                        |
| No has agregado ningún<br>indicador. |                         |                                    |                      |              |                        |
| Editar 🥖                             |                         |                                    |                      |              |                        |

División de Gestión del Talento Humano

6. Seleccionas en **"Evaluaciones"** 

▲ No es seguro 129.146.194.170/fucsalud/evaluacion/inicioSeguro.jsp

| Evaluación Docente | HermeSoft                 |
|--------------------|---------------------------|
| Evaluaciones       | Evaluación Docento        |
|                    | Opcione                   |
| Ayuda 🕜 Versión    | Salir de la<br>ablicación |

Bogotá,Colombia www.fucsalud.edu.co Q

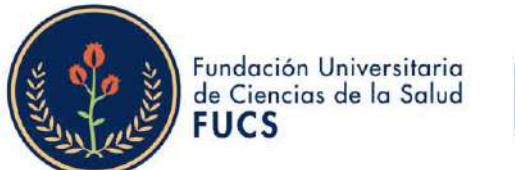

129.146.194.170/fucsalud/evaluacion/evaluador/evaluaciones/porEstudiante/

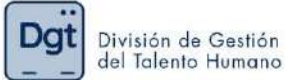

## 7. Después clic en "Evaluación docente por estudiante"

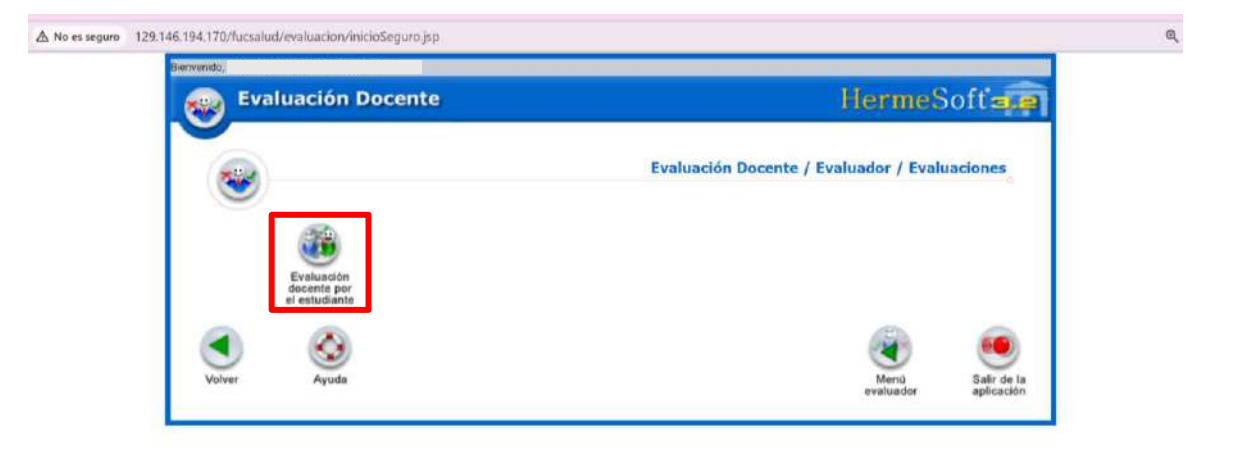

## 8. El sistema te permitirá ver la información básica de la evaluación de desempeño y debes de empezar a seleccionar: el programa, la asignatura a evaluar, el docente a evaluar, la evaluación habilitada correspondiente al periodo académico, al finalizar deberás dar clic en "continuar"

|     |                          |                 | Evaluación Docente            |                     |                  |      |  |
|-----|--------------------------|-----------------|-------------------------------|---------------------|------------------|------|--|
|     | ident/ficación           |                 |                               | Nombra              |                  |      |  |
|     |                          |                 |                               |                     |                  |      |  |
|     |                          |                 | Programas                     |                     |                  |      |  |
| ۲   | INSTRUMENTACIÓ           | N QUIRURGICA    |                               |                     |                  |      |  |
|     |                          |                 | Asignaturas Matriculadas      |                     |                  |      |  |
|     | Código                   |                 | Asignatura                    |                     | Grupe            |      |  |
| 0   | 10001484                 | PATOLOGIA I IQ  |                               |                     | IQ               | 1    |  |
| ۲   | 10001397                 | BIOLOGIA        |                               |                     | IQ.              |      |  |
| 0   | 10001856                 | CATEDRA FUCS OF | ONTEXTO INSTITUCIONAL         |                     | IQ               |      |  |
| 0   | 10001400                 | GESTION AMBIENT | TAL HOSPITALARIA              |                     | IQ.              |      |  |
| 0   | 10001302                 | BIODUBICA       |                               |                     | in               |      |  |
|     |                          |                 | Docentes Asignados a la Mater | 10                  |                  |      |  |
| _   | Identificación           | Tipo Documento  | Nombre                        | Dicta               | Respons          | able |  |
| ۲   | 79957219                 | cc              | CAMILO ENRIQUE GIL SAENZ      |                     | TITULA           | R    |  |
|     |                          |                 | Evaluaciones                  | 100000000           |                  |      |  |
|     | A CONTRACT OF A CONTRACT | Descrip         | ción                          | recha Inicial       | Fecha Final      |      |  |
| (a) | Evaluación docente       | 2024-1          |                               | 07-02-2024 15 35 43 | 12-07-2024 15:38 | :48  |  |

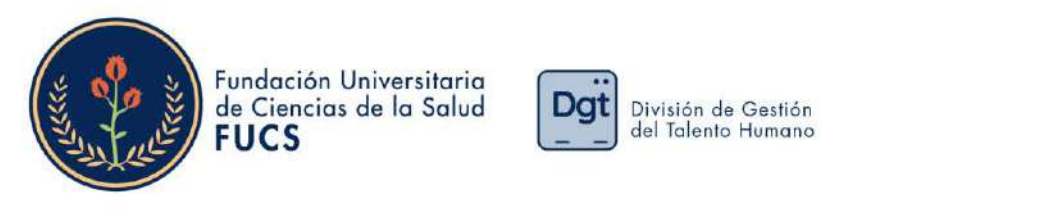

| 1      | 1                 |                | Docentes Asignados e la Mater | na                   |                     |                           |
|--------|-------------------|----------------|-------------------------------|----------------------|---------------------|---------------------------|
|        | Identificación    | Tipo Documento | Nombre                        | Dicta                | Responsable         |                           |
|        | 79957219          | cc             | CAMILO ENRIQUE GIL SAENZ      |                      | TITULAR             |                           |
|        |                   |                | Evaluaciones                  |                      |                     |                           |
|        |                   | Descript       | olan                          | Pecha Inicial        | Fecha Final         |                           |
|        | _                 |                | Formularios<br>Descripción    |                      |                     |                           |
|        | Estudiante 2024-1 |                |                               |                      |                     |                           |
|        | ٨                 |                |                               | ۲                    | Continent           |                           |
| Volver | Ayuda             |                |                               | Menú<br>Evaluacioner | Menù<br>s evaluador | Salir de la<br>aplicación |

9. El sistema te visualizará los datos de la evaluación al docente seleccionado, así mismo saldrá una imagen en la cual se evidenciará el objetivo y el paso a paso del proceso y al finalizar la imagen le damos clic en **"continuar"** 

|                                     | Evaluación Docente                                                              |                                                                                                    |                     |
|-------------------------------------|---------------------------------------------------------------------------------|----------------------------------------------------------------------------------------------------|---------------------|
|                                     | Datos Generales                                                                 |                                                                                                    |                     |
|                                     | Programa                                                                        | Periodo A                                                                                                    | leadêmico           |
|                                     | INSTRUMENTACIÓN QUIRÚRGICA                                                      | 14                                                                                                    | 2024                |
|                                     | Materia                                                                         | Gr                                                                                                    | apo -               |
|                                     | 10001397 - BIOLOGÍA                                                             | I                                                                                                    | Q                   |
|                                     | Nombre del Docente                                                              | Decu                                                                                                    | mento               |
|                                     | CAMILO ENRIQUE                                                                  | and the second second se |                     |
|                                     | Descripción de la Evaluación Docente                                            | Facha Inicial                                                                                                    | Fecha Final         |
|                                     | Eveluation docence 2024-1                                                       | 07-02-2024 10 35.43                                                                                                    | 12-07-2024 15:35:48 |
|                                     | Formulano                                                                       |                                                                                                    |                     |
| Dahmalimantut al remans da anavilar | Cogenes                                                                         |                                                                                                    |                     |
| An reaction and special de ause les | n aponicianje repartica por in coorner a vitvits de la calificación asignation. |                                                                                                    |                     |
|                                     | Linearp.com                                                                     |                                                                                                    |                     |
|                                     |                                                                                 |                                                                                                    |                     |

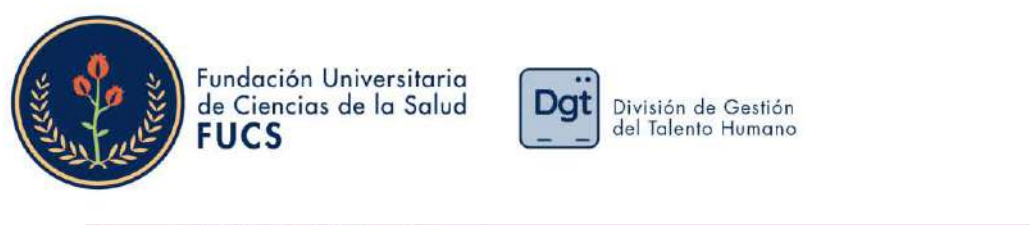

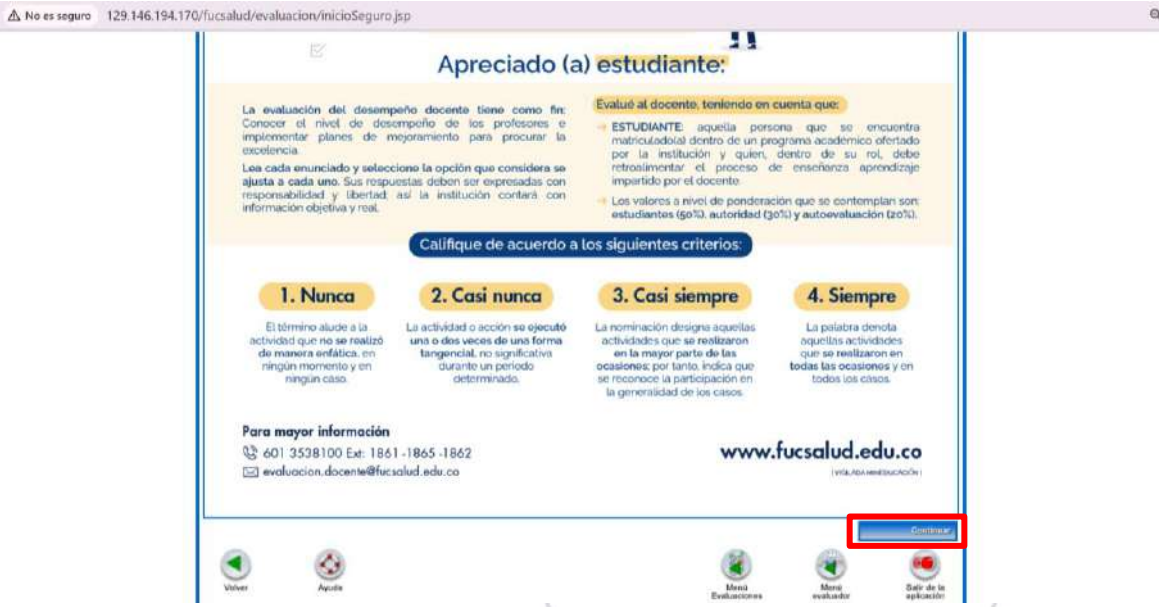

10. Se desplegará el formulario de la evaluación, la cuenta con 19 preguntas cada una con cuatro opciones de respuesta, es necesario contestar todas las preguntas para que te permita guardar la evaluación al finalizar.

| Tienvenido,                                                                               |                                         |
|-------------------------------------------------------------------------------------------|-----------------------------------------|
| Evaluación Docente                                                                        | HermeSoftare                            |
| Evaluation Docente - E                                                                    | audene                                  |
| Decarite a Evalu                                                                          | ar)                                     |
| Nombre                                                                                    | Decumento                               |
| CAMILO ENRIQUE                                                                            |                                         |
| Preguntes                                                                                 |                                         |
| Categolis<br>Competencius dissiplinares y arcResionales                                   | (Y dia 16)                              |
| diseño y/o implementación de la asignatura.<br>Nunca<br>Cas Nanca<br>Cas sompre<br>Bempre |                                         |
| Categoria<br>Campetensias dissiplinares y protestenales                                   | (2 de 19)                               |
| Utiliza información actualizada y contextualizad<br>de la asignatura.                     | la para el desarrollo de los contenidos |
| C Nunca                                                                                   |                                         |
|                                                                                           |                                         |

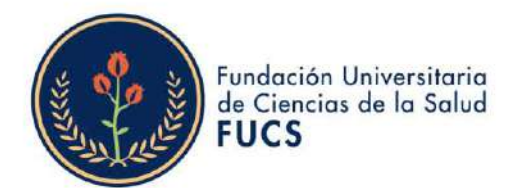

A No es seguro

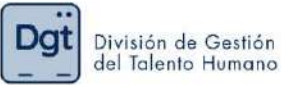

Para desplegar todas las preguntas debes darle clic en **"mostrar las siguientes** preguntas..", al responder todo el formulario darás clic en **"Finalizar** Formulario.."

| ▲ No es seguro 129.146.194.170/fucsalud/eva | aluacion/inicioSeguro.jsp                                                                                                    |                                                         | Q   |
|---------------------------------------------|----------------------------------------------------------------------------------------------------|---------------------------------------------------------|-----|
|                                             | Posee buenas relaciones interpersonales con la comunidad académica, crean<br>ambientes favorables para el proceso de enseñanza y aprendizaje.<br>Nunca<br>Case Nanca<br>Case Sergre<br>Stergre                                                               | do                                                      | ·   |
|                                             | Camparia<br>Competencias interpersonales<br>Desarrolla y fomenta el trabajo en equipo, orientado al logro de los propósita<br>formación y las competencias del programa.<br>Nunca<br>Cas Nunca<br>Cas siempe<br>Siempe<br>Mostrar las singuientes preguntas. | (1) os 10<br>os de                                      |     |
| Volver                                      | Ayuda                                                                                                    | Formulario<br>Mena<br>evaluador Sair de la<br>apicación | - 1 |

11. Al finalizar el formulario, podremos evidenciar los datos nuevamente de la evaluación realizada y el consolidado de las preguntas, consiguiendo validar si se han respondido todas las preguntas.

El comentario es un dato obligatorio por ello deberás de colocarlo y darle clic en **"Finalizar"** para guardar la información.

| Evaluation Deceme                                                                                                    |
|----------------------------------------------------------------------------------------------------|
| Datta Generales                                                                                                    |
| Programa Petiodo Acadêmico                                                                                                    |
| INSTRUMENTACIÓN QUIRÓRGICA 1 - 2024                                                                                                    |
| Matena Grupo                                                                                                    |
| 10001307 - BIOLOGÍA (10                                                                                                    |
| Nombre del Dociente Documento                                                                                                    |
| CAMILO ENRIQUE                                                                                                    |
| Descripción de la Evaluación Occente Fecha Inicial Fecha Final                                                                                                    |
| Evaluación docente 2024-1 07.02-2024 15.35.43 12-07-2024 15.35.48                                                                                                    |
| Resument de Respuestas<br>Esta es la trais de respuestas que 1/d He dispecciado (Prent - Prenunta Rts - Respuesta) Su deves                                                                 |
| Preg Rta Preg Rta Preg Rta hacer alguna verificación haga dio sobre el correspondente húmero de pregunta.                                                                                   |
| 1 S 2 S 3 Si está seguno de conclur la presentación de su evaluación presione Finalizar. Recuerde que una vez<br>haya finalizado su evaluación no podrá corregir ninguna de sus respuestas. |
| 4 S S S O S<br>CBSERVACIONES                                                                                                    |
| 10 S 11 S 12 S Excelecte explanation and exclusion and exclusion as square capital.                                                                                                    |
| 13 S 14 S 15 S                                                                                                    |
| 18 8 17 8 18 8                                                                                                    |
|                                                                                                    |

Bogotá,Colombia www.fucsalud.edu.co

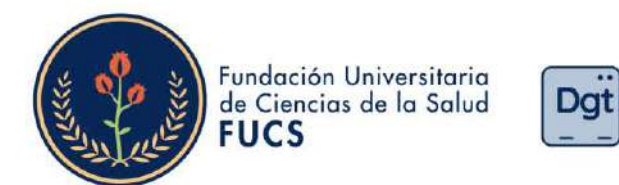

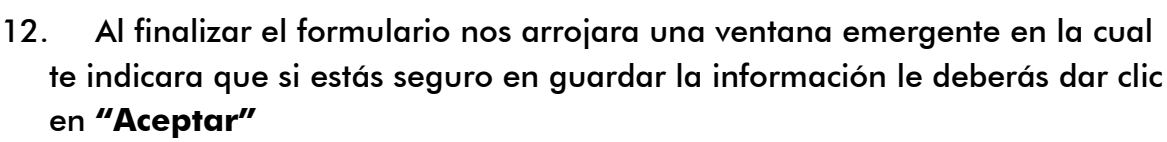

División de Gestión del Talento Humano

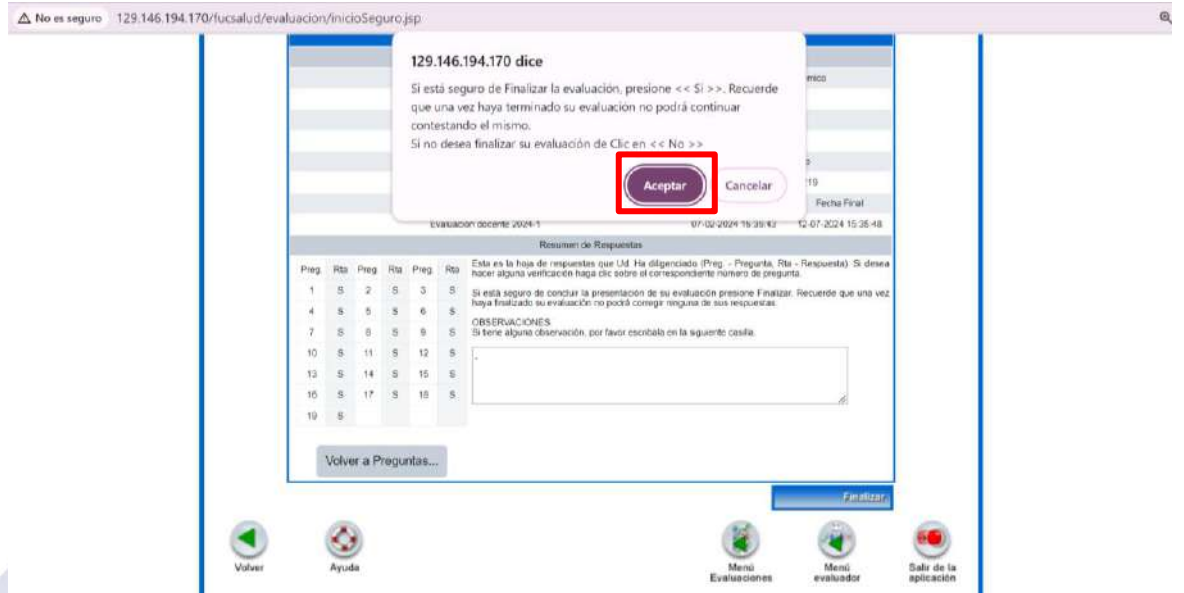

13. Al guardar la información el sistema te comunicara que la información fue registrada satisfactoriamente.

| Evaluación Docente /<br>Datos Generales Programa Periodo Académico INSTRUMENTACIÓN QUIRÚRGICA 1 - 2024 Materia Grupo 10001397 - BIOLOGÍA 50                                                                                                    | Evaluación De                        |                                         |
|----------------------------------------------------------------------------------------------------|--------------------------------------|-----------------------------------------|
| Dates Generales           Programa         Periodo Académico           INSTRUMENTACIÓN QUIRÚRGICA         1 - 2024           Materia         Gruppo           10001397 - BIOLOGÍA         10                                                                                                    |                                      |                                         |
| Programa         Periodo Académico           IINSTRUMENTACIÓN QUIRÚRGICA         1 - 2024           Materia         Gruppo           10001397 - siloLOGÍA         10                                                                                                    | Datos Gener                          | 8                                       |
| 10001     10001     10001     10001     10001     10001     10001     10001     10001     10001     10001     10001     10001     10001     10001     10001     10001     10001     10001     10001     10001     10001     10001     10001     10001     10001     10001     10001     10001     10001     10001     10001     10001     10001     10001     10001     10001     10001     10001     10001     10001     10001     10001     10001     10001     10001     10001     10001     10001     10001     10001     10001     10001     10001     10001     10001     10001     10001     10001     10001     10001     10001     10001     10001     10001     10001     10001     10001     10001     10001     10001     10001     10001     10001     10001     10001     10001     10001     10001     10001     10001     10001     10001     10001     10001     10001     10001     10001     10001     10001     10001     10001     10001     10001     10001     10001     10001     10001     10001     10001     10001     10001     10001     10001     10001     10001     10001     10001     10001     10001     10001     10001     10001     10001     10001     10001     10001     10001     10001     10001     10001     10001     10001     10001     10001     10001     10001     10001     10001     10001     10001     10001     10001     10001     10001     10001     10001     10001     10001     10001     10001     10001     10001     10001     10001     10001     10001     10001     10001     10001     10001     10001     10001     10001     10001     10001     10001     10001     10001     10001     10001     10001     10001     10001     10001     10001     10001     10001     10001     10001     10001     10001     10001     10001     10001     10001     10001     10001     10001     10001     10001     10001     10001     10001     10001     10001     10001     10001     10001     10001     10001     10001     10001     10001     10001     10001     10001     10001     10001     10001     10001     10001     10001     10001     1 | Programa                             | Período Académico                       |
| 10001397 - BIOLOGÍA IO                                                                                                    | Materia                              | Grupo                                   |
|                                                                                                    | 10001397 - BIOLOGÍA                  | 10                                      |
| Nombre del Docente Documento                                                                                                    | Nombre del Docente                   | Documento                               |
| CAMILO ENRIQUE                                                                                                    | CAMILO ENRIQUE                       |                                         |
| Descripción de la Evaluación Docente Fecha Inicial Fecha Final                                                                                                    | Descripción de la Evaluación Docente | Fecha Inicial Fecha Final               |
| Evaluación docente 2024-1 07-02-2024 15 35 43 12-07-2024 15 35 48                                                                                                    | Evaluación docente 2024-1            | 07-02-2024 15:35:43 12-07-2024 15:35:48 |
| Registrar Evaluación                                                                                                    | Registrar Evalu                      | ión                                     |
| El formulario se registró satisfactonamente.                                                                                                    | El formulario se registró se         | factonamente                            |

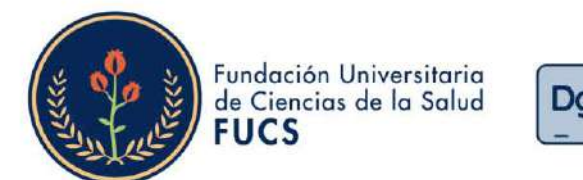

129.146.194.170/fucsalud/evaluation/evaluador/index.jsp

14. Este proceso de debe repetir por cada asignatura y docente por ello para realizar las siguientes evaluaciones deberás dar clic nuevamente en "Menú Evaluaciones" y te enviara de nuevo al menú inicial en donde seleccionaras "Evaluación docente por el estudiante"

División de Gestión del Talento Humano

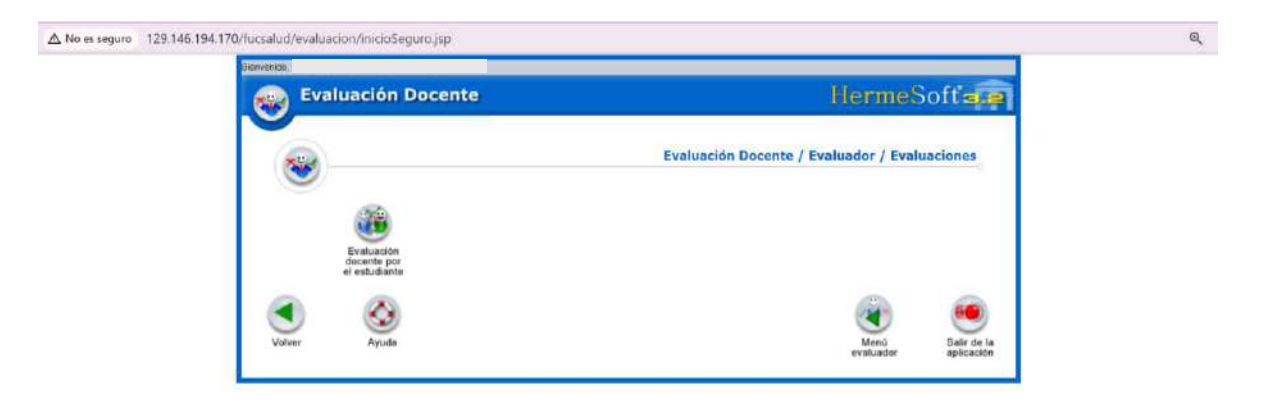

Si tienes alguna duda o inquietud no dudes en comunicarte a evaluación.docente@fucsalud.edu.co o 601-35358100 ext:1865

## iCalidad humana comprometida con la excelencia!